## Tabelle / Analisi tabelle

| 🏁 Analisi tabelle                                       |                                                                  |                |                    |           |       |     |  |  | × |  |  |  |  |
|---------------------------------------------------------|------------------------------------------------------------------|----------------|--------------------|-----------|-------|-----|--|--|---|--|--|--|--|
| Inizio 🖣                                                | ▶ 1 07/01/1939<br>123 □ 【 】 N° colonne 10 - 11 ▼ Decine a base 1 |                |                    |           |       |     |  |  |   |  |  |  |  |
| Fine 4                                                  | ▶ 6654 1                                                         | 8/02/2023 123  | Ultimi ritardi 3 💌 |           |       | tt  |  |  |   |  |  |  |  |
| Analitico ruota principale Sintetico per tutte le ruote |                                                                  |                |                    |           |       |     |  |  |   |  |  |  |  |
| ELABORA Analisi su ruote abilitate                      | ÷¢¢                                                              |                |                    |           |       | à 🖻 |  |  |   |  |  |  |  |
| NB Bit Att                                              | Data Ultima Rit Max                                              | Data Max Ult F | R Presenze         | R C Att R | C Max |     |  |  |   |  |  |  |  |
| 1 01 02 03 04 05 06 07 08 09 10 3                       | 11/02/2023 68                                                    | 01/02/1975 17  | ' 541              | 26        | 106   |     |  |  |   |  |  |  |  |
| 2 11 12 13 14 15 16 17 18 19 20 18                      | 07/01/2023 66                                                    | 17/05/2008 1   | 558                | 23        | 92    |     |  |  |   |  |  |  |  |
| 3 21 22 23 24 25 26 27 28 29 30 15                      | 14/01/2023 76                                                    | 29/06/1991 22  | 2 540              | 40        | 123   |     |  |  |   |  |  |  |  |
| 4 31 32 33 34 35 36 37 38 39 40 12                      | 21/01/2023 86                                                    | 13/06/2006 23  | 554                | 48        | 121   |     |  |  |   |  |  |  |  |
| 5 41 42 43 44 45 46 47 48 49 50 4                       | 09/02/2023 60                                                    | 28/06/2016 5   | 567                | 21        | 110   |     |  |  |   |  |  |  |  |
| 6 51 52 53 54 55 56 57 58 59 60 13                      | 19/01/2023 94                                                    | 15/12/1945 6   | 581                | 55        | 119   |     |  |  |   |  |  |  |  |
| 7 61 62 63 64 65 66 67 68 69 70 5                       | 07/02/2023 69                                                    | 13/06/2001 24  | 550                | 45        | 95    |     |  |  |   |  |  |  |  |
| 8 71 72 73 74 75 76 77 78 79 80 19                      | 05/01/2023 83                                                    | 04/02/1956 7   | 551                | 31        | 115   |     |  |  |   |  |  |  |  |
| 9 81 82 83 84 85 86 87 88 89 90 2                       | 14/02/2023 69                                                    | 27/08/1966 2   | 592                | 11        | 92    |     |  |  |   |  |  |  |  |
| 2                                                       | 14/02/2023 6                                                     | 28/01/1961     | 5034               |           |       |     |  |  |   |  |  |  |  |

Questo modulo consente di ottenere delle statistiche relative alle formazioni tabellari.

Il periodo di analisi si imposta con le apposite barre inizio e fine.

L'elenco **Numero colonne** riporta per quantitativo di colonne delle tabelle (il numero a sinistra), la quantità di tabelle presenti nel database con quel quantitativo di colonne (il numero a destra). Selezionando una voce dall'elenco, nella lista a fianco vengono elencate tutte le tabelle formate da quel quantitativo di numeri (ciascuna riga di ogni tabella).

A questo punto selezionando una tabella da quest'ultimo elenco questa viene caricata a sistema e premendo il comando **ELABORA** si ottengono le statistiche.

La sorte su cui effettuare la ricerca si seleziona dalla lista Sorte.

Nella videata è presente un tabulatore relativo a ricerche effettuabili su una singola ruota oppure su tutte le ruote.

## Analitico ruota principale

Sono fornite, per la ruota selezionata, o per un insieme di ruote abilitate diverse informazioni utili per interpretare meglio le caratteristiche della tabella.

| Colonna     | Significato                                                                                                  |
|-------------|----------------------------------------------------------------------------------------------------|
| NR          | Il numero di riga della tabella                                                                              |
| 1.2N        | I numeri di ciascuna riga della tabella                                                                      |
| Rit.Att     | Ritardo attuale: il ritardo di ogni serie della tabella alla data di fine ricerca e per la sorte selezionata |
| Data Ultima | Data ultima estrazione: quando si è verificata l'ultima sortita di ogni serie                                |
| Rit Max     | Ritardo massimo: il massimo ritardo tra due uscite consecutive riscontrato nel periodo analizzato            |
| Data Max    | Data ritardo massimo: è la data in cui si è presentato il ritardo storico                                    |
| Ult R       | Ultimo ritardo: è il ritardo riscontrato nell'ultima sortita                                                 |
| Presenze    | Sono le sortite di ogni serie per la sorte selezionata. Fate riferimento all'impostazione del parametro      |
|             | cumulo per definire le modalità di calcolo delle presenze.                                                   |
| R C Att     | Ritardo consecutivo attuale: è la somma degli ultimi (x) ritardi.                                            |
| R C Max     | Ritardo consecutivo max: è il massimo ritardo storico relativo ai ritardi consecutivi da considerare.        |

Per le ultime due voci il parametro **ultimi ritardi**, selezionabile dalla lista dedicata, definisce quanti ritardi consecutivi devono essere considerati.

Relativamente al ritardo consecutivo attuale viene considerato nei conteggi anche il ritardo attuale della formazione.

L'ultima riga della grid fornisce i dati relativi all'intera tabella.

Sono evidenziati i dati più rappresentativi del ritardo attuale, storico e delle presenze.

Normalmente la ricerca fornisce dati relativi alla ruota principale selezionata nella videata principale ma se la casella **Analisi su ruote abilitate** è spuntata allora vengono forniti i dati delle ruote selezionate (sempre nella videata principale) raggruppati tutti contemporaneamente.

## Sintetico per tutte le ruote.

| <b>1</b>   | nalisi tabelle                                          |                     |    |                |    |                |     |    |                 |        |      |     |     |                                         |     |     |         |                                      |     |      |    |     |        |    |     |         |    |           |    |    |             |    |      |     |   |    |      |  |
|------------|---------------------------------------------------------|---------------------|----|----------------|----|----------------|-----|----|-----------------|--------|------|-----|-----|-----------------------------------------|-----|-----|---------|--------------------------------------|-----|------|----|-----|--------|----|-----|---------|----|-----------|----|----|-------------|----|------|-----|---|----|------|--|
| Inizio     | •                                                       |                     |    |                |    |                |     |    | •               | 1 07/  | 01/1 | 939 |     | 1 <sub>23</sub>                         |     |     | N       | N° colonne 10 - 11 💌 Decine a base 1 |     |      |    |     |        |    |     |         |    |           |    |    |             |    |      | -   |   | Σ  |      |  |
| Fine       | •                                                       |                     |    |                |    |                |     |    | 6654 18/02/2023 |        |      |     |     | 923 🗊 🚺 Sorte Ambo 👻 Ultimi ritardi 3 💌 |     |     |         |                                      |     |      |    |     |        |    |     | t t     |    |           |    |    |             |    |      |     |   |    |      |  |
| Ar         | Analitico ruota principale Sintetico per tutte le ruote |                     |    |                |    |                |     |    |                 |        |      |     |     |                                         |     |     |         |                                      |     |      |    |     |        |    |     |         |    |           |    |    |             |    |      |     |   |    |      |  |
| F          | LABOBA                                                  |                     |    |                | 1  |                |     |    |                 |        |      |     |     |                                         |     |     |         |                                      |     |      |    |     |        |    |     |         |    |           |    |    |             |    |      |     |   | -  |      |  |
| <u></u>    |                                                         |                     | 2  | 4.7.8<br>4.7.8 |    |                |     |    |                 |        |      |     |     |                                         |     |     |         |                                      |     |      |    |     |        |    |     |         |    |           |    |    |             |    |      |     |   |    |      |  |
|            | Serie                                                   | Serie Bari Cagliari |    |                |    | Firenze Genova |     |    | a               | Milano |      |     |     | Napoli                                  |     |     | Palermo |                                      |     | Roma |    |     | Torino |    |     | Venezia |    | Nazionale |    | le | Selezionate |    |      |     |   |    |      |  |
|            |                                                         | A                   | S  | P              | Α  | S              | Ρ   | Α  | S               | Ρ      | Α    | S   | Ρ   | Α                                       | S   | P   | Α       | S                                    | P   | Α    | S  | Ρ   | Α      | S  | Ρ   | Α       | S  | P         | Α  | S  | Ρ           | Α  | S    | Р   | Α | S  | P    |  |
| 01         | -02-03-04-05-06-07-08-09-10                             | 3                   | 68 | 541            | 0  | 59             | 538 | 0  | 74              | 544    | 12   | 68  | 578 | 16                                      | 85  | 517 | 9       | 65                                   | 553 | 4    | 85 | 514 | 7      | 75 | 552 | 13      | 88 | 557       | 10 | 63 | 532         | 23 | 3908 | 231 | 0 | 10 | 5657 |  |
| 11         | -12-13-14-15-16-17-18-19-20                             | 18                  | 66 | 558            | 1  | 72             | 540 | 3  | 73              | 531    | 4    | 58  | 549 | 12                                      | 50  | 624 | 5       | 75                                   | 571 | 9    | 58 | 534 | 43     | 82 | 565 | 11      | 68 | 568       | 0  | 88 | 564         | 4  | 3902 | 236 | 0 | 9  | 5840 |  |
| 21         | -22-23-24-25-26-27-28-29-30                             | 15                  | 76 | 540            | 10 | 95             | 523 | 1  | 88              | 548    | 2    | 60  | 519 | 3                                       | 114 | 518 | 17      | 62                                   | 579 | 0    | 73 | 569 | 0      | 58 | 552 | 8       | 84 | 536       | 1  | 67 | 564         | 34 | 3927 | 226 | 0 | 8  | 5674 |  |
| 31         | -32-33-34-35-36-37-38-39-40                             | 12                  | 86 | 554            | 14 | 71             | 526 | 4  | 85              | 556    | 3    | 94  | 538 | 0                                       | 76  | 570 | 6       | 98                                   | 565 | 6    | 66 | 574 | 4      | 61 | 549 | 9       | 66 | 576       | 2  | 87 | 551         | 11 | 3896 | 239 | 0 | 8  | 5798 |  |
| 41         | -42-43-44-45-46-47-48-49-50                             | 4                   | 60 | 567            | 4  | 114            | 549 | 1  | 54              | 557    | 19   | 72  | 570 | 4                                       | 76  | 516 | 21      | 71                                   | 564 | 15   | 74 | 547 | 6      | 72 | 580 | 1       | 66 | 558       | 7  | 98 | 566         | 3  | 3903 | 228 | 1 | 9  | 5802 |  |
| 51         | -52-53-54-55-56-57-58-59-60                             | 13                  | 94 | 581            | 2  | 96             | 582 | 7  | 63              | 543    | 18   | 61  | 588 | 23                                      | 58  | 547 | 1       | 68                                   | 547 | 1    | 52 | 562 | 4      | 68 | 522 | 0       | 71 | 549       | 16 | 57 | 583         | 1  | 3899 | 226 | Ó | 11 | 5830 |  |
| 61         | -62-63-64-65-66-67-68-69-70                             | 5                   | 69 | 550            | 55 | 91             | 559 | 10 | 71              | 570    | 23   | 75  | 550 | 15                                      | 64  | 527 | 16      | 77                                   | 562 | 22   | 71 | 553 | 11     | 91 | 589 | 1       | 77 | 561       | 8  | 76 | 566         | 6  | 3900 | 228 | 1 | 10 | 5815 |  |
| 71         | -72-73-74-75-76-77-78-79-80                             | 19                  | 83 | 551            | 5  | 63             | 628 | 5  | 67              | 596    | 13   | 53  | 560 | 7                                       | 98  | 560 | 12      | 68                                   | 572 | 83   | 65 | 561 | 8      | 53 | 540 | 8       | 89 | 529       | 9  | 57 | 575         | 2  | 3897 | 226 | 2 | 10 | 5898 |  |
| 81         | 82-83-84-85-86-87-88-89-90                              | 2                   | 69 | 592            | 3  | 99             | 588 | 17 | 84              | 576    | 25   | 82  | 595 | 5                                       | 90  | 596 | 26      | 84                                   | 519 | 18   | 85 | 588 | 5      | 74 | 627 | 10      | 79 | 584       | 11 | 83 | 585         | 16 | 3905 | 222 | 2 | 8  | 6072 |  |
| a cathairt |                                                         |                     |    | 559            |    |                | 559 |    |                 | 557    |      |     | 560 | 1000                                    |     | 552 |         |                                      | 559 |      |    | 555 |        |    | 564 |         |    | 557       |    |    | 565         |    |      | 22  |   |    | 5820 |  |

In questa modalità sono elencati per ciascuna ruota abilitata il ritardo attuale, quello storico e la presenza di ogni formazione presente nella tabella selezionata.

La grid riporta:

| Colonna        | Significato                                                        |
|----------------|--------------------------------------------------------------------|
| Serie          | I numeri che formano ogni riga della tabella                       |
| Bari, Cagliari | L'elenco delle ruote                                               |
| Α              | Ritardo attuale                                                    |
| S              | Ritardo Storico (Massimo)                                          |
| Ρ              | Le presenze (dato correlato all'impostazione del parametro cumulo. |

In entrambi i tabulatori è presente un comando che consente di elencare l'evoluzione storica di una formazione della tabella selezionata (i numeri di una riga).

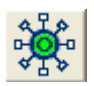

In alto a destra abbiamo poi un pulsante per l'impostazione del parametro cumulo. Subito più sotto due pulsantini per copiare i numeri di una riga selezionata nella videata principale del programma.

Sono anche presenti i pulsanti per la copia della tabella e per la stampa.